# Vejledning til Dahua harddisk optager

#### LIVE

Som standard ved opstart vises der LIVE med samlet visning for tilsluttet kameraer.

Her kan vælges 1 /4 / 9 / 16 kanal visning ved at klikke med højre musetast og vælge antal.Når enheden bliver tændt vises der LIVE video kanaler ved at klikke på nummer

# Søgning:

Start med at klik med højre musetast og vælg:

#### Search

#### 4.1.2 Hovedmenu

Her klikkes med mus på feltet med Password hvor der kommer et tastatur frem hvor der tastes Password = 888888

| Ø | SYSTEM LOGIN |    |     |   |      |  |  |  |  |
|---|--------------|----|-----|---|------|--|--|--|--|
|   | User Name    | 88 | 888 | 8 |      |  |  |  |  |
|   | Password     |    |     |   | 123  |  |  |  |  |
|   |              | 1  | 2   | 3 |      |  |  |  |  |
|   |              | 4  | 5   | 6 |      |  |  |  |  |
|   | ОК           | 7  | 8   | 9 | ncel |  |  |  |  |
|   |              | 0  |     |   |      |  |  |  |  |

Ved søgning er farvemarkeringerne på den nederste tidlinie en indikation for optagelser ved bevægelse.

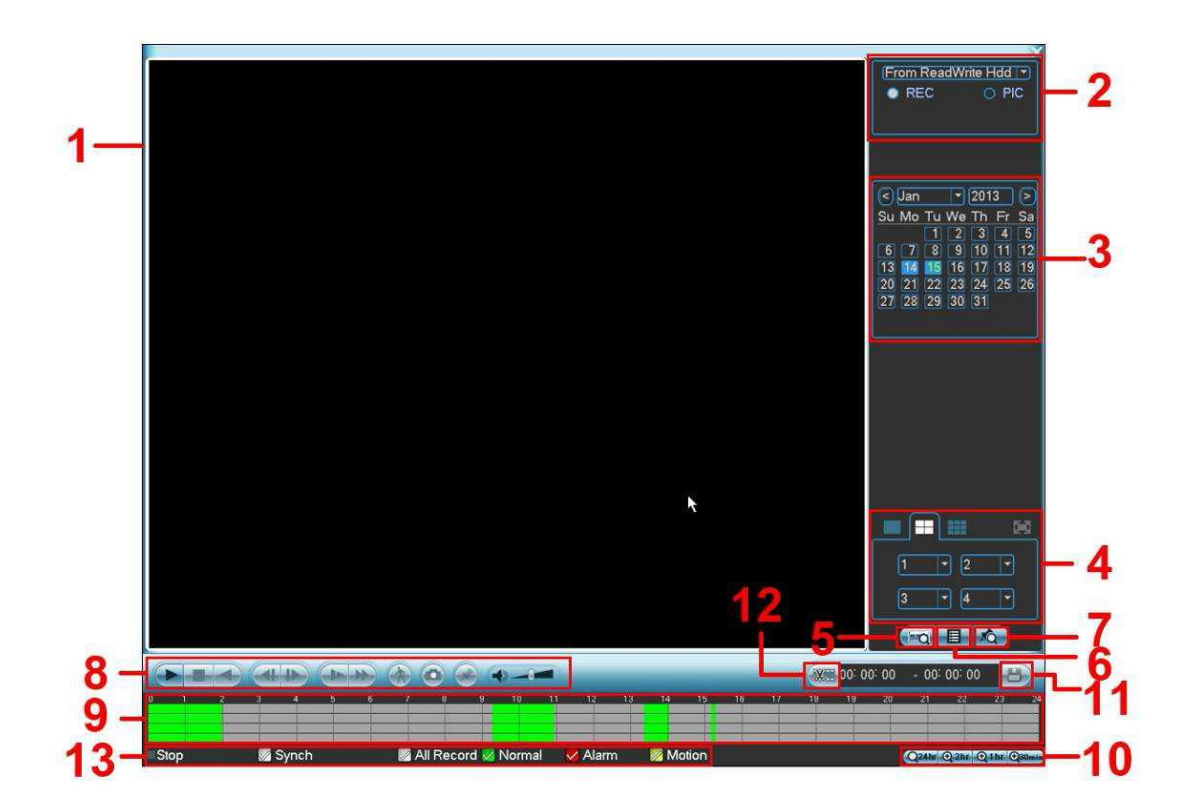

Oppe til højre kan der vælges en anden dato, hvor man kan se hvor mange dages optagelser der er ved at dagene er markeret "blå".

Klik derefter på tidslinie med musen vælges det tidspunkt hvor der skal afspilles.

#### Hurtig søgning:

Den yderste knap forneden er start og stop for afspilning og den hurtigste søgemetode er at trække tidsmarkering på den nederste tidslinie ved at holde venstre museknap nede og trække med musen til højre eller venstre.

#### **Oversigt for menu punkter:**

1.

Display for kamera visning

- Her er at vise det søgte billede eller fil.
- Support 1/4/9/16-window afspilning.

### 2.

Søgning

- Her kan du vælge at søge på billede eller den optagne fil.
- Du kan vælge at spille fra den læse-skrive HDD, fra perifer enhed eller fra

redundans HDD.

- Før du vælger at spille fra den perifere enhed, skal du slutte tilsvarende perifer enhed. Du kan se alle optager filer i rodmappen af den perifere enhed. Klik på knappen Gennemse, og du kan vælge den fil, du vil at spille.

# 3.

Kalender

- Den blå fremhævede dato betyder, at der er et billede eller en fil. Ellers er der ingen billede eller fil.

- Under alle afspilningstilstand, skal du klikke på den dato, du ønsker at se, kan du se den tilsvarende optagelse spor i tidslinjen.

# 4.

Afspilning tilstand

- Afspilningstilstand: 1/4/9/16. (Det kan variere på grund af forskellige serier.)

- I 1-vindue afspilningstilstand: du kan vælge 1-16 kanaler.
- I 4-vindue afspilningstilstand: du kan vælge 4 kanaler i henhold til dine krav.

- I 9-vindue afspilning kan du skifte mellem 1-8 og 9-16 kanaler.

- Tidslinjen vil ændre sig, når du ændrer afspilningstilstanden eller kanalen indstilling.

### 5.

Betjeningspanel - søgegrænseflade vises som nedenfor. Her kan du se kort nummer / felt setup panel

| CARD | <b>T</b> | <br>🛐 Others | - 🧐 |   | S-Card | <b>~</b> |  |
|------|----------|--------------|-----|---|--------|----------|--|
|      |          | .)=          | _   | _ |        | X        |  |

# 6.

Filliste

- Dobbeltklik på det, kan du se billedet / record fil liste over aktuelle dag.

- Filen listen er at vise den første kanal i rekord-fil.

- Systemet kan vise max 128 filer på én gang. Brug ▷ | og | ? eller

musen til at se filen. Vælg et element, og derefter dobbeltklikke på den med musen eller klik ENTER knappen for at afspilning.

- Du kan indtaste den periode i følgende interface til at begynde præcis søgning.

- Filtype: R-regelmæssig rekord, A-ekstern alarm rekord M-Motion opdage record.advanced søgning.

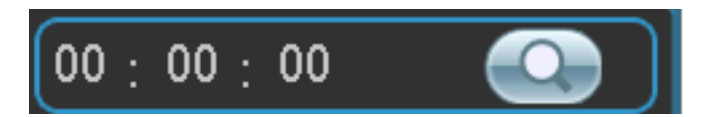

- Hvis du har låst, vil der ikke blive overskrevet.

- Søg låst fil: Klik på knappen for at se den låste fil.

- Retur: Klik på knappen, går systemet tilbage til kalenderen og kanal opsætning grænseflade. Bemærk venligst: system kan max låse 16 filer. Størrelsen af den låste fil skal være mindre end 1/4 af HDD samlede plads.

- System kan kun låse en fil på én gang.

### 7.

Markerings/ filliste knap

**8.** Listen over knap symboler:

►/ Play / Pause

Der er tre måder, du kan starte afspilningen.

- På play-knappen
- Dobbeltklik på den gældende periode af den tid, bar.
- Dobbeltklik på elementet i fillisten.
- I langsom afspilning, skal du klikke på den for at skifte mellem afspil / pause

#### ∎Stop

- < Afspille baglæns
- > Afspille fremad
- ►I Langsom afspilning

>> hurtig afspilning (her kan der klikkes for speed up til 2x 4x 8x hastighed

9.

Tidslinie

- Her vises med farvemerkering optagelse og dens periode i de aktuelle søgekriterier.

- I 4-vindue afspilning er der tilsvarende fire tidsbjælker. i andre

afspilningstilstand, er der kun én gang bar.

- Brug musen til at klikke på et punkt i den farve zone i den tid bar, systemet begynder afspilning.

- Tidslinjen begynder med 00:00, når du angiver konfigurationen.
- Tiden bar zoomer i den periode af den aktuelle afspilning tid, når du er afspille filen.

- Den grønne farve står for den almindelige post-fil. Den røde farve står for ekstern alarm rekord-fil. De gule står for bevægelsen opdage rekord-fil.

10.

Tidslinie

Indstillingen omfatter: 24H, 12H, 1H og 30M. Jo mindre enhed, jo større zoom sats. Du kan præcist indstille tiden på tidslinjen for at afspille rekord.
Tidslinjen begynder med 00:00, når du angiver konfigurationen.
Tiden bar zoomer i den periode af den aktuelle afspilning tid, når du er afspille filen.

11.

Backup

- Vælg filen (r), du ønsker at tage backup fra fillisten. Du kan kontrollere den listen. Klik derefter på backup knap, nu kan du se backup-menuen. System understøtter tilpassede sti setup. Efter vælge eller oprette en ny mappe, skal du klikke På Start-knappen for at starte sikkerhedskopieringen. Pladen fil (er) vil blive gemt i den angivne mappe.

- Kontroller filen igen kan du annullere det aktuelle valg. System max understøtter at vise 32 filer fra en kanal.

- Når du klip på rekord-fil, skal du klikke på knappen Backup kan du gemme den.

#### 12.

Klippefunktion

- Det er at redigere filen.

• Husk at spille den fil, du vil redigere, og klik derefter på denne knap, når du ønsker at redigere. Du kan se de tilsvarende glideskinner såsom eller i den tid bar

den tilsvarende kanal. Du kan justere skyderen eller indtaste det nøjagtige klokkeslæt at indstille fil sluttidspunkt.

- Når du har angivet, kan du klikke Clip-knappen igen for at redigere den anden periode. du kan se skyderen genoprette sin tidligere position.

? Klik på knappen til sikkerhedskopiering efter klip, kan du gemme de aktuelle indhold i en ny fil.

### 13.

Optagelsestype

skrive i enhver afspilning, vil tiden bar ændre sig, når du ændrer søgningen type.